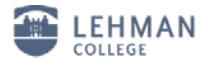

## Configuring Windows 7 for the new wireless network

From the task bar select the "show hidden icon" button.

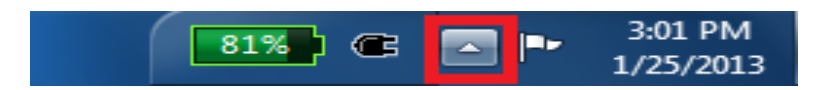

Select the Network Icon

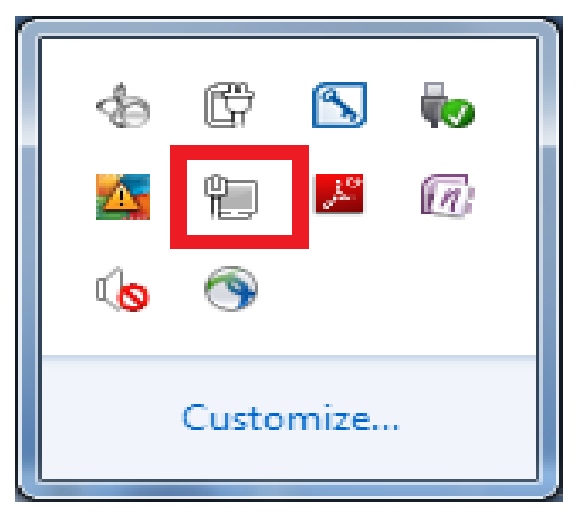

Click on "Open Network and Sharing Center" at the bottom of the window.

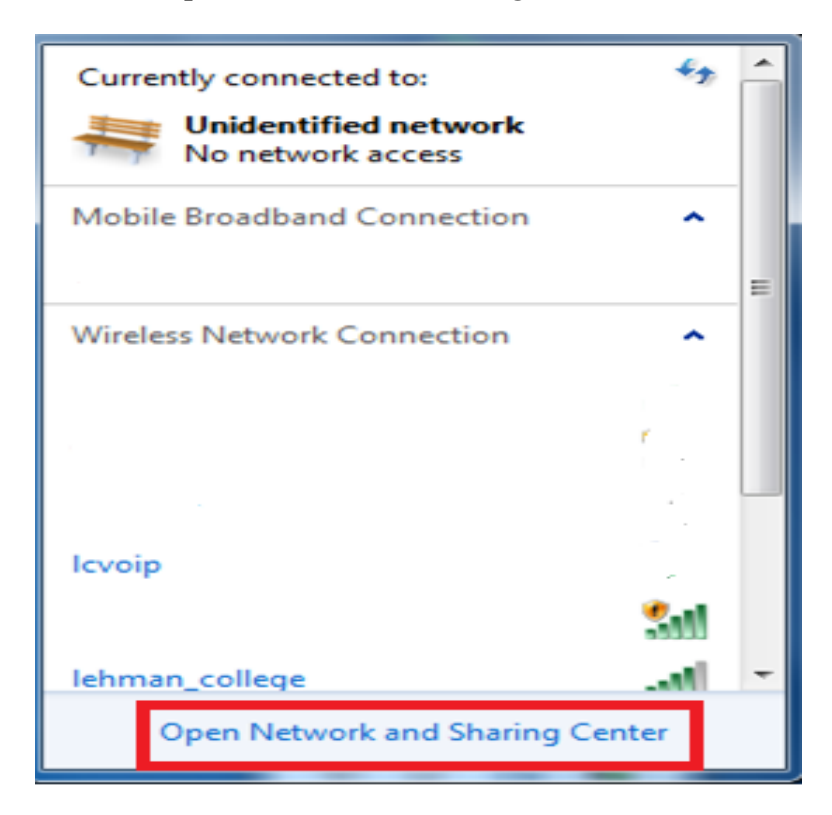

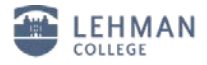

Click on "Manage wireless networks" from the menu on the left side of the screen.

| le <u>E</u> dit ⊻iew <u>I</u> ools <u>H</u> elp |                                          |                           |                                                                      |  |
|-------------------------------------------------|------------------------------------------|---------------------------|----------------------------------------------------------------------|--|
| Control Panel Home                              | View your basic network information      | and set up connection     | ons                                                                  |  |
| Manage wireless networks                        | 1 - A - A                                | ×                         | See full map                                                         |  |
| Change adapter settings                         | RBORGIA Unidentifie                      | i network                 | Internet                                                             |  |
| Change advanced sharing                         | (This computer)                          |                           |                                                                      |  |
| settings                                        | View your active networks                |                           | Connect or disconnect                                                |  |
|                                                 |                                          | Access type:              | No network access                                                    |  |
|                                                 | Unidentified network Public network      | Connections:              | VMware Network Adapter<br>VMnet1<br>VMware Network Adapter<br>VMnet8 |  |
|                                                 | Change your networking settings          |                           |                                                                      |  |
|                                                 | Set up a new connection or network       |                           |                                                                      |  |
|                                                 | Set up a wireless, broadband, dial-up, a | d hoc, or VPN connection; | or set up a router or access point.                                  |  |
| iee also                                        |                                          |                           |                                                                      |  |
| Akamai NetSession Interface                     | Connect to a network                     |                           | • A C C 7 3 3 4 C • • • • • • • • •                                  |  |
| Control Panel (32-bit)                          | Connect or reconnect to a wireless, wire | d, dial-up, or VPN networ | k connection.                                                        |  |
| HomeGroup                                       | . Choose homeoroup and sharing option    | 5                         |                                                                      |  |
| ntel® PROSet/Wireless Tools                     | Access files and printers located on oth | er network computers, or  | change sharing settings.                                             |  |
| nternet Options                                 |                                          |                           | 100 D S                                                              |  |
| Lenovo - GPS                                    | Troubleshoot problems                    |                           |                                                                      |  |
| Lenovo - GPS                                    | Troubleshoot problems                    | or get troubleshooting in | formation.                                                           |  |

Select "Add"

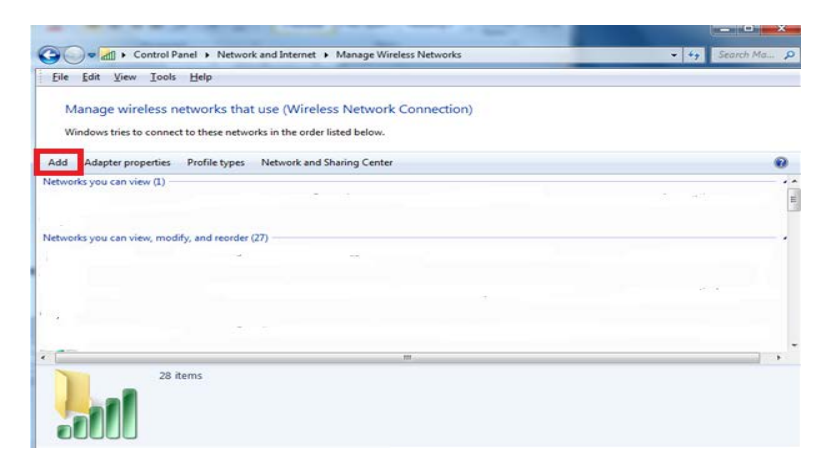

Select "Manually create a network profile"

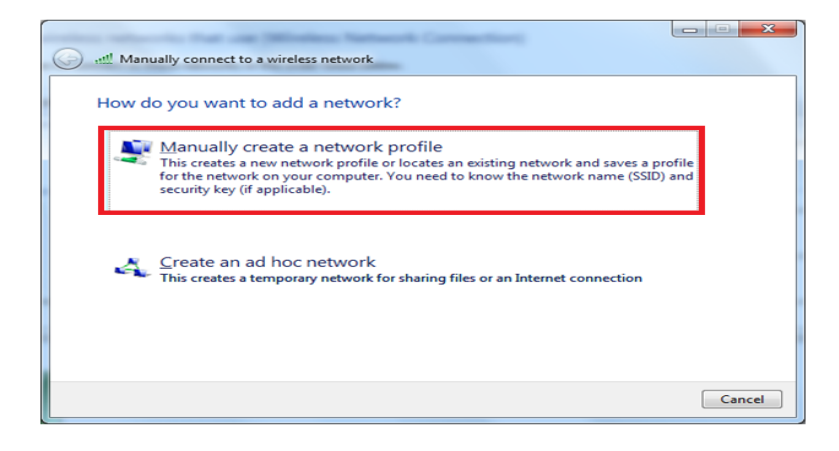

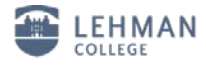

| Fill in the following (a | s shown):                         |
|--------------------------|-----------------------------------|
| Network name:            | lehman_college                    |
| Security type:           | WPA2-Enterprise                   |
| Encryption:              | AES                               |
| Check the box for "Sta   | rt this connection automatically" |

Click "Next"

| ى  | Manually connect to a wi | reless network       |                 |                        |             |
|----|--------------------------|----------------------|-----------------|------------------------|-------------|
| E  | nter information for     | he wireless net      | work you w      | ant to add             |             |
| N  | <u>e</u> twork name:     | lehman_college       |                 |                        |             |
| Se | curity type:             | WPA2-Enterprise      |                 |                        |             |
| En | nc <u>r</u> yption type: | AES                  | •               |                        |             |
| Se | curity Key:              |                      |                 | <u>H</u> ide character | 75          |
|    | Start this connection a  | utomatically         |                 |                        |             |
|    | Connect even if the n    | twork is not broadca | sting           |                        |             |
|    | Warning: If you select   | this option, your co | mputer's privac | y might be at risk.    |             |
|    |                          |                      |                 |                        | Next Cancel |

Click on "Change connection settings"

| 6 | att | Man  | ually connec          | to a wireless                | network                        |                |              |       |
|---|-----|------|-----------------------|------------------------------|--------------------------------|----------------|--------------|-------|
|   | Su  | cces | ssfully add           | ed lehma                     | n_college                      |                |              |       |
|   |     | ÷    | Change of Open the co | connection<br>pronection pro | n settings<br>operties so that | I can change t | he settings. |       |
|   |     |      |                       |                              |                                |                |              |       |
|   |     |      |                       |                              |                                |                |              |       |
|   |     |      |                       |                              |                                |                |              |       |
|   |     |      |                       |                              |                                |                |              | Close |

Click the security tab at the top of the page and then select the "*Settings*" button in the centerright of the window.

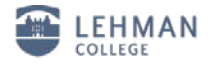

| 1 | ehman_college Wireless Network Properties                           |   |
|---|---------------------------------------------------------------------|---|
|   | Connection Security                                                 |   |
|   |                                                                     |   |
|   | Security type: WPA2-Enterprise                                      |   |
|   | Encryption type: AES -                                              |   |
|   |                                                                     |   |
|   |                                                                     |   |
|   | Choose a network authentication method:                             |   |
|   | Microsoft: Protected EAP (PEAP)                                     |   |
|   | Remember my credentials for this connection each time I'm logged on |   |
|   | Advanced settings                                                   |   |
|   |                                                                     |   |
|   |                                                                     |   |
|   | OK Cancel                                                           | ] |
|   |                                                                     |   |

Uncheck the "Validate server certificate" box at the top of the screen.

Select "*Configure*" in the lower right corner.

| Protected EAP Properties                                                                                                    |
|----------------------------------------------------------------------------------------------------|
| When connecting:          Validate server certificate         Connect to these servers:                                                                                                    |
| Trusted Root Certification Authorities:  AddTrust External CA Root America Online Root Certification Authority 1 Baltimore CyberTrust Root BWCG-SCE.tcsny.com Certum CA Class 3 Public Primary Certification Authority Corp-SSL-VPN-CMA.starwoodhotels.com.uqjn2g |
| Do not prompt user to authorize new servers or trusted     certification authorities.  Select Authentication Method:                                                                                                    |
| Secured password (EAP-MSCHAP v2) <u>Configure</u> <i>Enable East Reconnect</i> Enforce Network Access Protection <u>Disconnect if server does not present cryptobinding TLV</u> <b>OK</b>                                                                         |

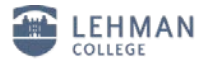

Uncheck the "Automatically use my windows logon name and password " Click "OK"

| EAP MSCHAPv2 Properties                                                   |
|---------------------------------------------------------------------------|
| When connecting:                                                          |
| Automatically use my Windows logon name and password (and domain if any). |
| OK Cancel                                                                 |

Select the "Advanced Settings" button.

| Connection       Security         Security type:       WPA2-Enterprise         Encryption type:       AES         Choose a network authentication method:         Microsoft: Protected EAP (PEAP)       Settings         Remember my credentials for this connection each time I'm logged on | 1 | ehman_college Wireless Network Properties                                                                                                    | × |
|----------------------------------------------------------------------------------------------------|---|----------------------------------------------------------------------------------------------------|---|
| Security type: WPA2-Enterprise   Encryption type: AES   Cheapse a network authentication method:   Microsoft: Protected EAP (PEAP) Settings   Remember my credentials for this connection each time I'm logged on   Advanced settings                                                        |   | Connection Security                                                                                                    |   |
| Chgose a network authentication method:         Microsoft: Protected EAP (PEAP) <u>Settings</u>                                                                                                    |   | Security type: WPA2-Enterprise   Encryption type: AES                                                                                                    |   |
| Advanced settings                                                                                                    |   | Choose a network authentication method:<br>Microsoft: Protected EAP (PEAP)  Settings<br>Remember my credentials for this connection each<br>time I'm logged on |   |
|                                                                                                    |   | Advanced settings                                                                                                    |   |
| OK                                                                                                    |   |                                                                                                    |   |

Place a check in the "*Specify authentication mode*" box Click on the drop down menu and select "*User authentication*" and "*OK*"

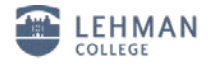

| Advanced settings                                                              |
|--------------------------------------------------------------------------------|
| 802.1X settings 802.11 settings                                                |
| Specify authentication mode:                                                   |
| User authentication   Save gredentials                                         |
| Delete credentials for all users                                               |
| Enable single sign on for this network                                         |
| Perform immediately before user logon                                          |
| <ul> <li>Perform immediately after user logon</li> </ul>                       |
| Maximum delay (seconds): 10                                                    |
| Allow additional dialogs to be displayed during single sign on                 |
| This network uses separate virtual LANs for machine<br>and user authentication |
|                                                                                |
|                                                                                |
|                                                                                |
|                                                                                |
|                                                                                |
|                                                                                |
| OK Cancel                                                                      |

Enter your Lehman ID Username and Password and click "OK"

| Windows Security             | · · · · · · · · · · · · · · · · · · · |
|------------------------------|---------------------------------------|
| Network A<br>Please enter us | uthentication<br>ser credentials      |
|                              | User name                             |
|                              | Password                              |
|                              | OK Cancel                             |

Your Windows 7 computer is now connected to the wireless network

## To reconnect at a later time

From the task bar select the "**show hidden icon**" button.

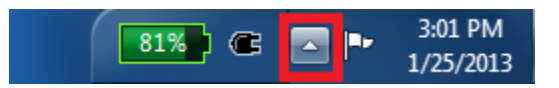

Select the Network Icon.

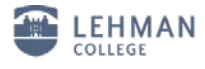

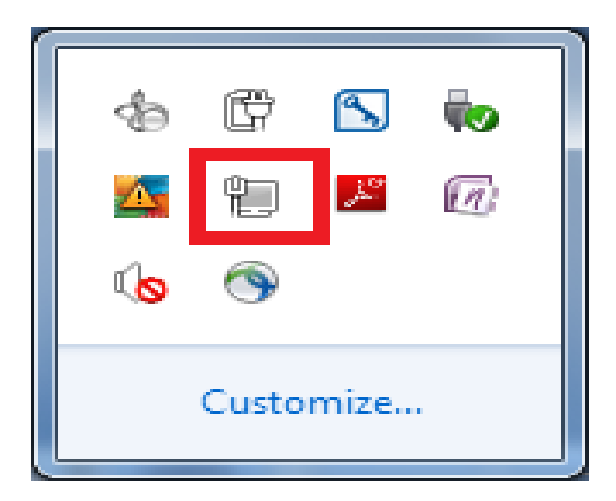

Find the "**lehman\_college**" SSID in the list and click on it once. Select "*Connect*"

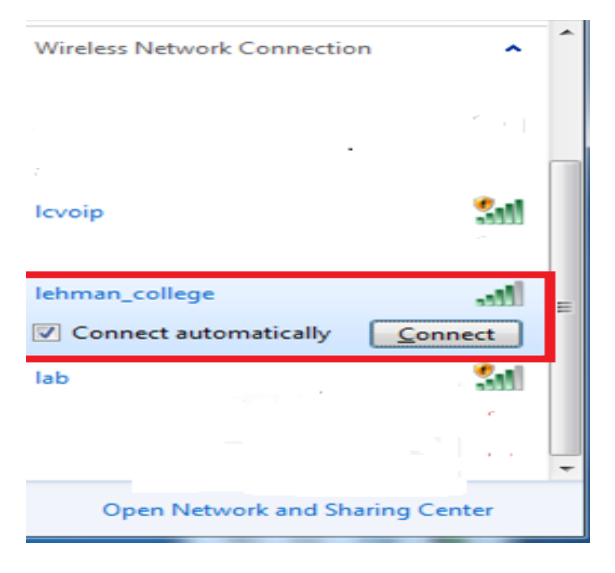

You will be prompted to enter your Lehman Username and Password and click "OK"

| Windows Security              |                                 |
|-------------------------------|---------------------------------|
| Network Au<br>Please enter us | uthentication<br>er credentials |
|                               | User name                       |
|                               | Password                        |
|                               | OK Cancel                       |

Verify you are connected to the lehman\_college SSID

Select the **Network** Icon.

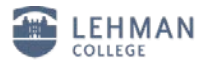

| Currently connected to:                                |  |
|--------------------------------------------------------|--|
| Internet access Unidentified network No network access |  |
| Wireless Network Connection                            |  |
| lehman_college Connected                               |  |
| •<br>Open Network and Sharing Center                   |  |

Should you have any questions, please feel free to contact the Help Desk by phone at (718) 960-1111, by email at <u>help.desk@lehman.cuny.edu</u> or Carman Hall in room 108.